# Disclosing a Correspondent Loan in Power TPO

Login to the Power TPO Portal.

Click "Add New Loan".

| Power TPO" |          |             |                                                                                                    |                                                                                                    |                                                                                                    |   |  |  |  |  |
|------------|----------|-------------|----------------------------------------------------------------------------------------------------|----------------------------------------------------------------------------------------------------|----------------------------------------------------------------------------------------------------|---|--|--|--|--|
| Welcome    | Pipeline | Esign Loans | Add New Loan Appraisal Status Scenarios                                                                                                    | Forms V Products V Resources V                                                                                                    |                                                                                                    |   |  |  |  |  |
|            |          |             | Rates<br>Check out our rate sheets<br>published Wednesday,<br>09.11.2024 at 1:30 PM EST<br>Conforming Rates   Jumbo Rates<br>''I just wanted to say thank you<br>have so much gratitude for ever<br>It's situations like this that<br>unnoticed! | Power Turn Times<br>Initial Underwrite: 2 days<br>CTC Condition Review: 2 days<br>Partial Condition Review: 2 days<br>Initial CD Review: 1 day<br>and for going above and beyond to her<br>ryone helping to make this transaction<br>strengthen a partnership and trust me<br>Thank you all very very much! You go<br>S.B Valued PowerTPO Partner | Spotlight<br>Improved price for all<br>FHA loans with a<br>FICO ≥ 700 by .50%<br><sup>varied</sup><br><sup>varied</sup><br><sup>v</sup> | ħ |  |  |  |  |
|            |          |             | People, Proce                                                                                                    | sses, and Partners                                                                                                    | Equals Power!                                                                                                    |   |  |  |  |  |

Recently Accessed Loans

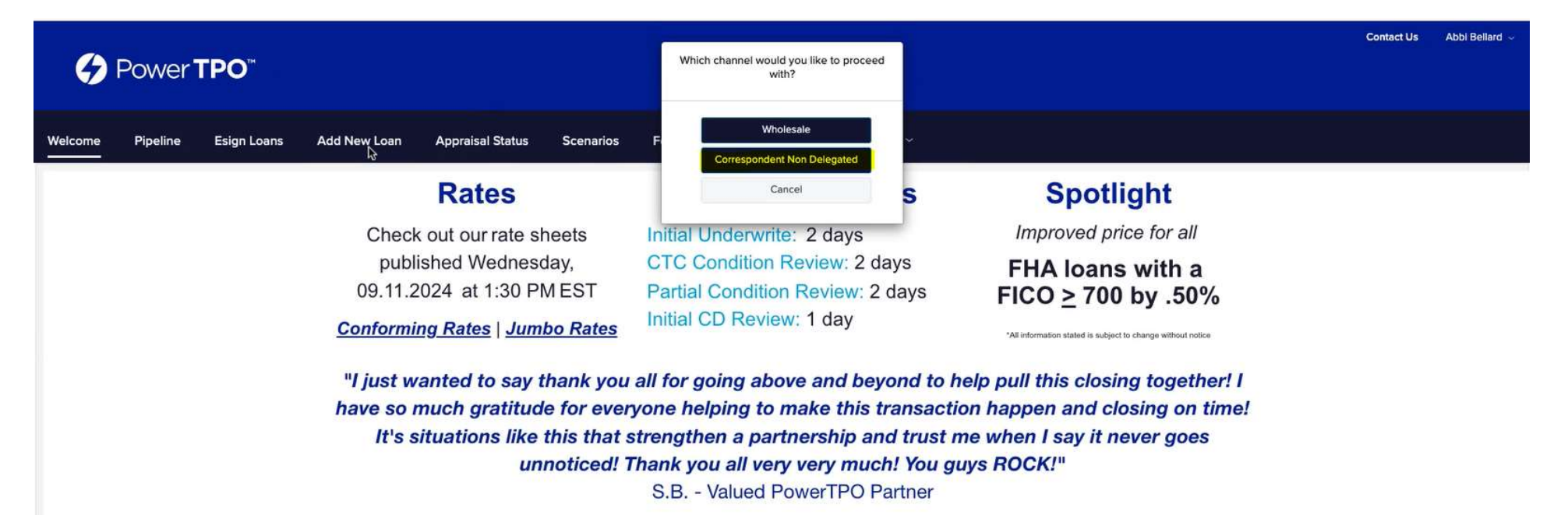

## People, Processes, and Partners Equals Power!

Recently Accessed Loans

Choose the Loan Officer and Loan Processor Contacts.

Click "Next".

| Power TPO"                                                                                                    | egister Non-Delegated Loan                                                                                                    | Contact Us | Abbi Bellard 🐱 |
|----------------------------------------------------------------------------------------------------|----------------------------------------------------------------------------------------------------|------------|----------------|
| Welcome Pipeline Esign Loans Add New Loan Apprais<br><b>Rai</b><br>Check out ou<br>published V<br>09.11.2024 at | Choose Contacts                                                                                                    |            |                |
| <u>Conforming Rate</u><br>"I just wanted<br>have so much g<br>It's situatio<br><b>People</b> ,                  | Organization       MY COMMUNITY MORTGAGE LLC         User Name       Abbi Bellard         Cancel       Image: Cancel         Processes, and Partners Equals Power! |            |                |

Recently Accessed Loans

Register the loan by importing the MISMO 3.4 file.

Choose "Import Loan Data from ULAD/ILAD".

Click "Browse" and upload your MISMO 3.4 file that you downloaded from ARIVE.

Click "Next".

|         |          |             |                                         |                                                    |                                                                                                 |                                                                                                    |                                                           | Contact Us | Abbi Bellard 🐱 |
|---------|----------|-------------|-----------------------------------------|----------------------------------------------------|-------------------------------------------------------------------------------------------------|----------------------------------------------------------------------------------------------------|-----------------------------------------------------------|------------|----------------|
| ()      | Power'   | TPO         |                                         | 1                                                  | Register Non-Delegated Loan                                                                     |                                                                                                    |                                                           |            |                |
| Welcome | Pipeline | Esign Loans | Add New Loan                            | Apprais                                            | <ul> <li>Import Loan Data From ULAD / iLAD</li> <li>(MISMO 3.4) File</li> <li>Manual</li> </ul> | Import from DO Casefile ID: The selected Application Version must match the DO Version. Import from LPA ID: | otlight                                                   |            |                |
|         |          |             | Chec<br>pub<br>09.11.<br><u>Conform</u> | k out ou<br>lished V<br>2024 at<br><u>ing Rate</u> | MISMOI2782023.xml 73 KB 09/11/2024                                                              | are to Upload or Click to Browse                                                                            | d price for all<br>ans with a<br>700 by .50%              |            |                |
|         |          |             | "I just v<br>have so<br>It's :          | vanted<br>much g<br>situatio                       | Please Note: Downgrading a 3.4 file to a 2009 U<br>Back<br>S.B Va                               | RLA may cause lost or inaccurate data.                                                                      | losing together! I<br>d closing on time!<br>it never goes |            |                |

# People, Processes, and Partners Equals Power!

Recently Accessed Loans

Once all the information is uploaded, the following screen will appear. Ensure all data is correct, then click "Save".

| G        | Power          | ТРО            |               |                  |           |         |            |                  | Contact Us | Abbi Bellard |
|----------|----------------|----------------|---------------|------------------|-----------|---------|------------|------------------|------------|--------------|
| Welcome  | Pipeline       | Esign Loans    | Add New Loan  | Appraisal Status | Scenarios | Forms ~ | Products ~ | Resources ~      |            |              |
| Quick Re | egister Corre  | spondent Non-D | elegated Loan |                  |           |         |            |                  |            |              |
|          |                |                |               |                  |           |         |            |                  |            | Save         |
|          |                |                |               |                  |           |         |            |                  |            | - <b>k</b>   |
| Porrow   | or and Branath | ulpformation   |               |                  |           |         |            |                  |            |              |
| Borrow   | er and Fropeng | y mornauon     |               |                  |           |         |            |                  |            |              |
| Borrow   | er First Name  |                |               |                  |           |         |            | Street Address   |            |              |
| Victor   | la             |                |               |                  |           |         |            | 29 Albert Court  |            |              |
| Borrow   | er Middle Name |                |               |                  |           |         |            | Unit Type        |            |              |
| Walter   | rs             |                |               |                  |           |         |            | Select an Option | ~          |              |
| Borrow   | er Last Name   |                |               |                  |           |         |            | Unit Number      |            |              |
| Brown    | 1              |                |               |                  |           |         |            |                  |            |              |
| Cuffy    |                |                |               |                  |           |         |            | City .           |            |              |
| Julix    |                |                |               |                  |           |         |            | Metairie         |            |              |
|          |                |                |               |                  |           |         |            |                  |            |              |
| Social S | ecurity Number |                |               |                  |           |         |            | State            |            |              |
|          |                |                | <b>\$</b>     |                  |           |         |            | Louisiana        |            |              |
|          |                |                |               |                  |           |         |            | Zip              |            |              |
|          |                |                |               |                  |           |         |            | 70003            |            |              |

Once your loan is registered in the Power TPO portal, under the additional information, please do the following:

- Update Correspondent Loan Number to match Power TPO Loan Number
- Enter your Estimated Closing Date
- Copy the MERS MIN and paste in ARIVE

| Power TP                                                                            | O™       |                                                   |                                         |          |                                  |                                     |             |                                                            |                   |                 | Conta            | ct Us | Abbi Bellard |
|-------------------------------------------------------------------------------------|----------|---------------------------------------------------|-----------------------------------------|----------|----------------------------------|-------------------------------------|-------------|------------------------------------------------------------|-------------------|-----------------|------------------|-------|--------------|
| Welcome Pipeline Es                                                                 | ign Loan | is Add New Loan                                   | Appraisal Status                        | Scenario | s Forms ~                        | Products ~                          | Resources ~ |                                                            |                   |                 |                  |       |              |
| Victoria Brown<br>29 Albert Court, Metalrie, LA, 70003<br>MY COMMUNITY MORTGAGE LLC |          | Loan Number<br>Interest Rate<br>Total Loan Amount | 2720024907678<br>6.125%<br>\$295,850.00 |          | Loan Type<br>Loan Purpose<br>DTI | Conventional<br>Purchase<br>33.407% |             | Loan to Value<br>Est. Closing Date<br>Lock Expiration Date | 97.000%<br>-<br>- |                 | Started<br>C 1st |       | Q            |
| Activities Workfl                                                                   | ow       |                                                   | a 84                                    |          |                                  |                                     |             |                                                            |                   |                 |                  |       |              |
| ; <u>─</u> Loan Summary                                                             |          | Additional li                                     | nformation                              |          |                                  |                                     |             |                                                            |                   |                 |                  |       |              |
| URLA                                                                                |          | Select Borrower Pa                                | r<br>own & Ross David Brown             |          | ~] <i>i</i>                      | / +                                 |             |                                                            |                   |                 | Save 🖕           |       | Next         |
| Additional Information                                                              |          | Anancy Case No.                                   |                                         |          | PowerTPO Loan Nu                 | mber                                | N           | ED's MIN                                                   |                   | Correspondent L | oan Number       |       |              |
| Lender Loan Information                                                             |          | Agency case no                                    |                                         |          | 2720024907678                    |                                     | (i          | 101264012354006894                                         |                   | 272002490767    | 8                |       |              |
| Borrower Information                                                                |          | Collateral Tracking                               | Number                                  |          | Universal Loan ID                |                                     |             |                                                            |                   |                 |                  |       |              |
| Employment and Income                                                               |          | Contretor Hacking                                 | rumber                                  |          | 549300RN01LBYR                   | R8ZVX74272002490767                 | 176         |                                                            |                   |                 |                  |       |              |
| Assets and Liabilities                                                              |          |                                                   |                                         |          |                                  |                                     |             |                                                            |                   |                 |                  |       |              |
| Real Estate                                                                         |          | Application Date                                  |                                         |          | Estimated Closing D              | )ato                                |             | can Documentation Tune                                     |                   |                 |                  |       |              |
| Loan and Property Information                                                       | <u> </u> | 09 / 11 / 202                                     | 4 🗊                                     |          | 10 / 17 / 2024                   | (iii)                               | ĺ           | (F) Full Documentation                                     | ~                 |                 |                  |       |              |
| Information for Government Mo                                                       |          |                                                   |                                         |          |                                  |                                     | L           |                                                            |                   |                 |                  |       |              |
| URLA Continuation                                                                   |          | Freddie Mac Offer<br>Select an Option             | ing Identifier                          |          | HomeOne                          |                                     |             |                                                            |                   |                 |                  |       |              |
| Product Pricing & Lock                                                              |          | 12                                                |                                         |          |                                  |                                     |             |                                                            |                   |                 |                  |       |              |

To paste the MERS MIN in ARIVE, go to Loan Center  $\rightarrow$  scroll down to Other Details  $\rightarrow$  Choose Non-Del  $\rightarrow$  toggle Override  $\rightarrow$  Paste.

Click "Save Changes".

| ARIVE: Das                                                                                              | shboard Loans Leads Pricing $\vee$ Contacts $\vee$ Reports $\vee$                                                         |                     |              |                                                                              | Search or / Q 💿 🏛 🛱                       | 0 🛨 🚳         |
|----------------------------------------------------------------------------------------------------|----------------------------------------------------------------------------------------------------|---------------------|--------------|------------------------------------------------------------------------------|-------------------------------------------|---------------|
| < Loans > 12782023                                                                                      | ● Pre-Approved ∨ LTV 97.00% ∨ FICO 790 ∨ ● 6.125% ∨ DTI 23.18% / 33.17%                                                   | ✓ FTC \$16,776.90 √ |              |                                                                              | D                                         |               |
|                                                                                                    | TTP Status                                                                                                    | ivot signeo         | 61           |                                                                              | Hute Not Looked 🖞 Look Rate               |               |
| Victoria Brown                                                                                          | Appraisal                                                                                                    | Not Ordered         | Q            |                                                                              |                                           |               |
| Invite Borrower                                                                                         | HOI 🗹 Emai                                                                                                    | Not Ordered         |              | File Contacts (2)                                                            | 🛞 Loan Team 🛛 🕞 Business Cor              | ntact 🖨 Print |
| Metaine LA 70003-6501                                                                                   | Title 🖾 Emai                                                                                                    | Not Ordered         |              | Name                                                                         | Contact Info                              |               |
|                                                                                                    | HOA Certs                                                                                                    | Not Ordered         | Ģ            | Jordan Gerard                                                                | jordan@mychomeloans.com<br>(337) 501-0155 |               |
| O Loan & Property                                                                                       | ~                                                                                                    |                     |              | Abbi Bellard<br>Processor                                                    | abbi@mychomeloans.com<br>(337) 349-6461   |               |
| Borrower Info     Financial Info                                                                        | Other Details                                                                                                    | Cancel              | Save Changes | Setup Info                                                                   |                                           |               |
| Products & Pricing     Review Fees      Dual AUS                                                        | Correspondent Settings       Industry Channel       Non-Del       ©                                                       | 1689-4              | Override     | Appraisal Contingency<br>                                                    | Loan Contingency                          |               |
| <ul> <li>Pre-Approval</li> <li>Loan Center</li> <li>Client Needs 0/6</li> <li>Conditions 0/0</li> </ul> | POS App Info     Desired Monthly Paym       Borrower's Purchase Stage     Desired Monthly Paym       Just Getting Started | ent                 |              | <br>Lead Source<br>Referral - Friend / Family<br>Lead Referral Contact *<br> | Lead Provided By                          |               |
| <ul> <li>Documents 19</li> <li>Disclosure Forms</li> <li>Loan Quotes</li> </ul>                         | Borrower Facing Loan Narrative 💿                                                                                          |                     |              |                                                                              |                                           | •             |

Next go to the "Product Pricing and Lock" on the lefthand menu bar  $\rightarrow$  click "Search Product & Pricing".

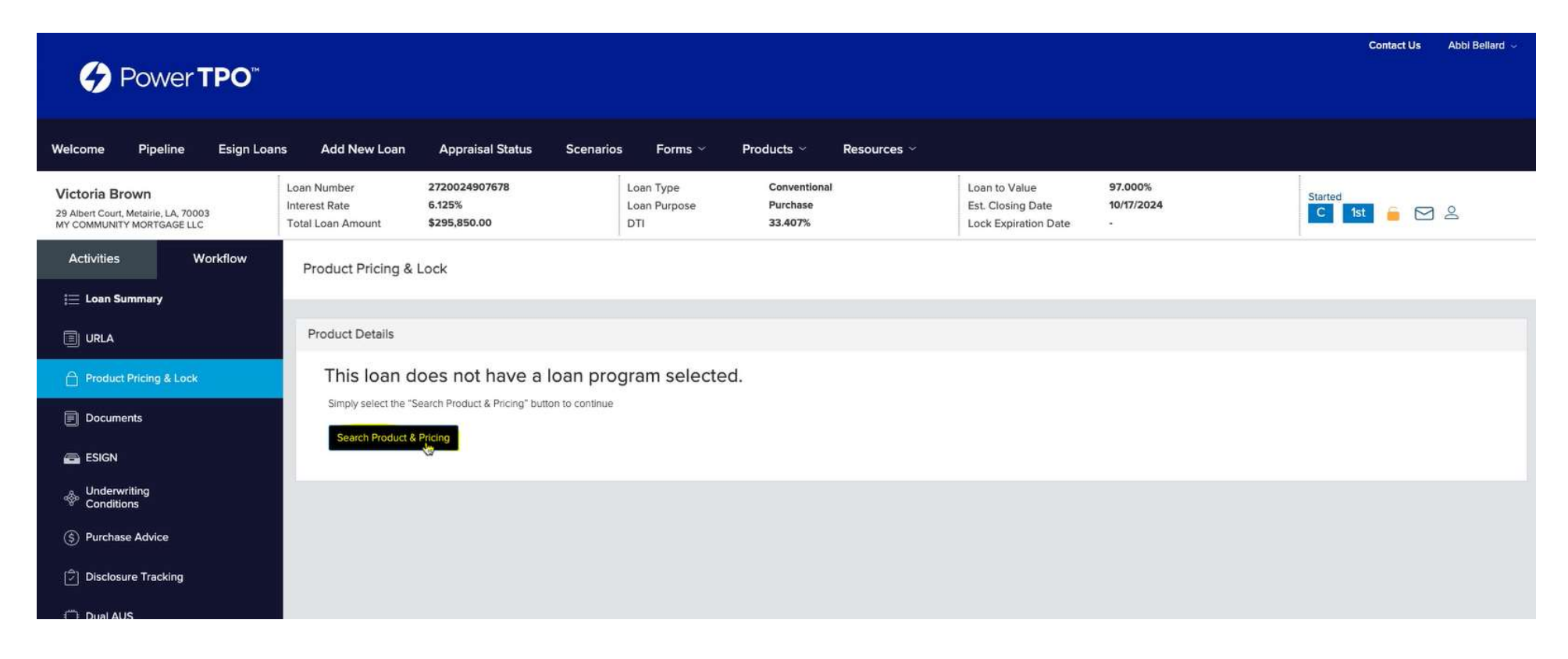

In the pop-up screen shown below, make sure all fields are correct and filled out, click "Search Product and Pricing".

|                                                                      | Search Product and Pricing              | Contact Us Abbi Bellard 🥪                      |                                |                                                                                                    |
|----------------------------------------------------------------------|-----------------------------------------|------------------------------------------------|--------------------------------|----------------------------------------------------------------------------------------------------|
| <b>(7)</b> Power <b>TPO</b> <sup>**</sup>                            |                                         |                                                | Community Second               |                                                                                                    |
| Welcome Pipeline Esign Loans                                         | * Base Loan Amount MI, MIP, FF Financed | * Total Loan Amount LTV CLTV HCLTV             | Impound Walver                 |                                                                                                    |
| Victoria Brown                                                       | \$295,850.00 + \$                       | = \$295,850,00 97.00 / 97.00 / 97.00           | ENO                            | Started                                                                                                    |
| 29 Albert Court, Metairie, LA, 70003<br>MY COMMUNITY MORTGAGE LLC To | * Address                               | * City                                         | Prepayment Penalty             | C 1st 🖬 🖂 🕰                                                                                                    |
|                                                                      | 29 Albert Court                         | Metairie                                       | E No                           |                                                                                                    |
| Activities Workflow                                                  | * Subject Property State * County       | * Postal Code * Number of Units                | Self-Employed                  |                                                                                                    |
| i 📃 Loan Summary                                                     | Louisiana - Jefferson                   | Loading optimal blue search. Please wait 70003 | E No                           |                                                                                                    |
|                                                                      |                                         |                                                | Interest Only                  |                                                                                                    |
| URLA                                                                 | * Property Type                         | * Occupancy Type                               |                                |                                                                                                    |
| A Product Drising & Laste                                            | Detached +                              | Primary                                        |                                |                                                                                                    |
|                                                                      | Front End DTI Back End DTI              | Total Monthly Income                           | * LO Compensation Paid By      |                                                                                                    |
| Documents                                                            | 23.42 33.41                             | \$10,541.66                                    | Borrower +                     |                                                                                                    |
|                                                                      | AUS Findings                            |                                                | * Target                       |                                                                                                    |
| ESIGN                                                                | Freedow -                               | Decomposite Inc. OI II                         | Rate Price 6.125 %             |                                                                                                    |
| & Underwriting                                                       | Engine                                  | Recommendation (DO)                            |                                |                                                                                                    |
| • Conditions                                                         | ĐU                                      | Approve Eligible -                             | Channel                        |                                                                                                    |
| (§) Purchase Advice                                                  | FHA Total Scorecard                     |                                                | Non Delegated                  |                                                                                                    |
| 🗇 Disclosure Tracking                                                | Select One                              |                                                |                                |                                                                                                    |
|                                                                      |                                         |                                                |                                |                                                                                                    |
| () Dual AUS                                                          |                                         |                                                | Cancel Searc Product & Pricing |                                                                                                    |
|                                                                      |                                         |                                                |                                |                                                                                                    |
| LOAN ACTIONS                                                         |                                         |                                                |                                | Provide State of State of Stat |

The Optimal Blue Page will appear, fill out accurately and click "Submit" to see the rate sheet.

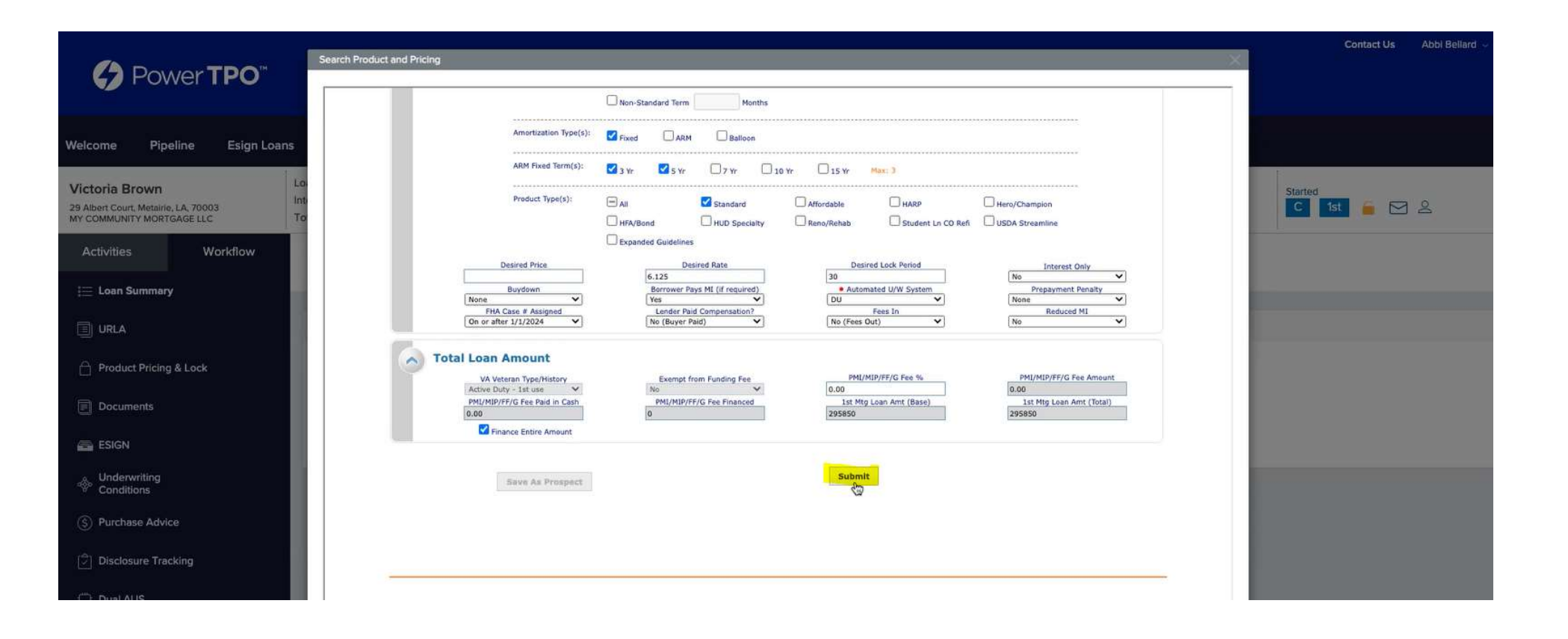

|                                                                                                    | duct and Pricing                                  | _                                                         | _                     | _                               | _                                       | _           | _                       | _    | _                                             | _                                           | Contact Us A | Abbi Bellard |
|----------------------------------------------------------------------------------------------------|---------------------------------------------------|-----------------------------------------------------------|-----------------------|---------------------------------|-----------------------------------------|-------------|-------------------------|------|-----------------------------------------------|---------------------------------------------|--------------|--------------|
|                                                                                                    | Print                                             |                                                           |                       |                                 |                                         |             |                         |      | Full(Orig) 🔻                                  | Best(Orig)                                  |              |              |
| Welcome Pipeline Esign Loans                                                                                                    | Links                                             | Eligible Product                                          |                       |                                 | Rate Price                              | P&I         | Discount/Rebate(\$/%)   | Lock | QM Mortgage Co                                | ach Detail                                  |              |              |
| Victoria Brown                                                                                                    | View Pricing                                      | PowerTPO - Who<br>g for lock perio                        | d: 15 30              | e 30 Yr Fixed (F<br>45 60   Exp | N30) 6.125 102.158<br>iration: 10/10/24 | \$1,798     | -2.158% (-\$6384)       | 30   | Pricing Last Updated:<br>Search Timestamp: 09 | Hide<br>09/11/24 9:38 AM<br>/11/24 11:21 AM | Started      |              |
| 29 Albert Court, Metairie, LA, 70003                                                                                                    | Rate                                              | Price                                                     | PBJ                   | MI                              | Discount/Rebate(\$/%)                   | Lock        | QM Trace                | QM   | Mortgage Coach                                | Select                                      | C 1st 👜 🖂 🖉  | 2            |
|                                                                                                    | 5.125                                             | 99.135                                                    | \$1611                | MI                              | 0.865% (\$2559)                         | 30          | 833                     | *    |                                               |                                             |              |              |
| Activities Workflow                                                                                                    | 5.250                                             | 99.345                                                    | \$1634                | MI                              | 0.655% (\$1938)                         | 30          | 833                     | *    |                                               |                                             |              |              |
|                                                                                                    | 5.375                                             | 99.944                                                    | \$1657                | MI                              | 0.056% (\$166)                          | 30          | 833                     | *    |                                               |                                             |              |              |
| i Loan Summary                                                                                                    | 5.500                                             | 100.509                                                   | \$1680                | MI                              | -0.509% (-\$1506)                       | 30          | 853                     | ~    | 0                                             | 8                                           |              |              |
|                                                                                                    | 5.625                                             | 101.034                                                   | \$1703                | MI                              | -1.034% (-\$3059)                       | 30          | 888                     | ~    |                                               | 8                                           |              |              |
| URLA                                                                                                    | 5.875                                             | 101.277                                                   | \$1750                | MI                              | -1.277% (-\$3778)                       | 30          | 883                     | ~    |                                               | 8                                           |              |              |
|                                                                                                    | 6.000                                             | 101.741                                                   | \$1774                | MI                              | -1.741% (-\$5151)                       | 30          | 833                     | 4    |                                               | 8                                           |              |              |
|                                                                                                    | 6.125                                             | 102.158                                                   | \$1798                | ML                              | -2.158% (-\$6384)                       | 30          | <b>B</b> M              | 4    |                                               | <b>B</b>                                    |              |              |
| Documents                                                                                                    | 6.500                                             | 102.490                                                   | \$1870                | MI                              | -2.490% (-\$7367)                       | 30          | 88                      | ~    |                                               | ă                                           |              |              |
| - Documents                                                                                                    | 6.625                                             | 102.851                                                   | \$1894                | MI                              | -2.851% (-\$8435)                       | 30          | 833                     | 4    |                                               |                                             |              |              |
| 🚔 ESIGN                                                                                                    | 7.000                                             | 103.118                                                   | \$1968                | MI                              | -3.118% (-\$9225)                       | 30          | 333                     | ~    | 0                                             |                                             |              |              |
|                                                                                                    | 7.125                                             | 103.457                                                   | \$1993                | MI                              | -3.457% (-\$10228)                      | 30          | 83                      | 4    | 0                                             |                                             |              |              |
| Conditions                                                                                                    | 7.500                                             | 103.635                                                   | \$2069                | MI                              | -3.635% (-\$10754)                      | 30          | 83                      | ×    | 0                                             |                                             |              |              |
|                                                                                                    | 7.625                                             | 103.901                                                   | \$2094                | MI                              | -3.901% (-\$11541)                      | 30          | 33                      | ×    | 0                                             |                                             |              |              |
| S Purchase Advice                                                                                                    | 8.000                                             | 104.100                                                   | \$2171                | MI                              | -4.100% (-\$12130)                      | 30          | 83                      | ×    | 0                                             | A                                           |              |              |
| A second second s | 8.125                                             | 104.424                                                   | \$2197                | MI                              | -4.424% (-\$13088)                      | 30          | 83                      | ×    | 0                                             | <b>e</b>                                    |              |              |
| Disclosure Tracking                                                                                                    |                                                   |                                                           |                       | The                             | following loan level adjustments        | have alread | ly been applied to pric | ing. |                                               |                                             |              |              |
|                                                                                                    |                                                   |                                                           |                       | Reason                          |                                         |             | Points                  | Rate | e Ma                                          | irgin                                       |              |              |
| i <sub>m</sub> i DuaraUS                                                                                                    | LTV is >95.0<br>AND Loan<br>AND FICO<br>AND Non-S | 9%,<br>Purpose is Purcha<br>is >=780,<br>tandard Loan Ter | ise,<br>m (Months) is | >15 Years                       |                                         |             | -0.125                  | 0.00 | 0 0.                                          | 000                                         |              |              |

To import pricing and float the rate click "Update Encompass"

OR

To Lock, click "Request Lock".

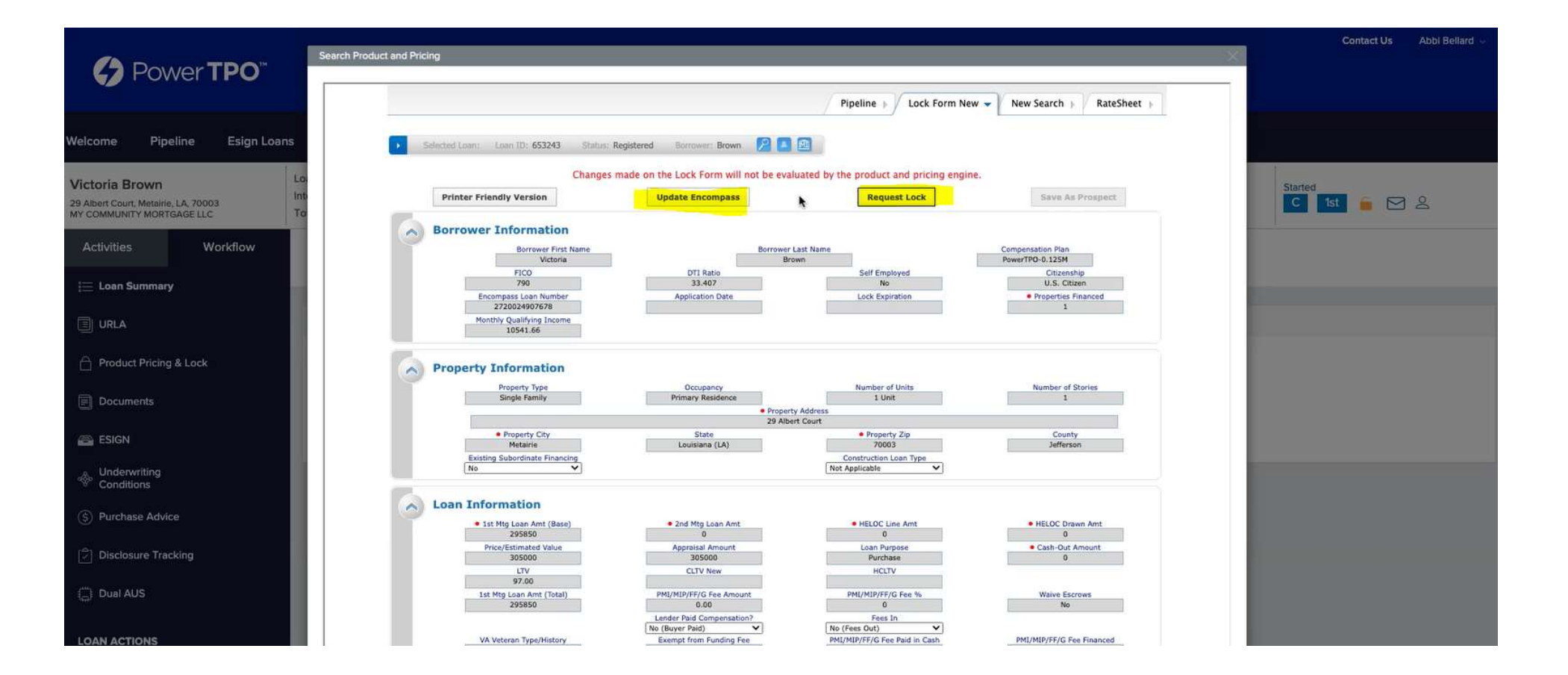

A confirmation message will pop up after your selection, click "Close".

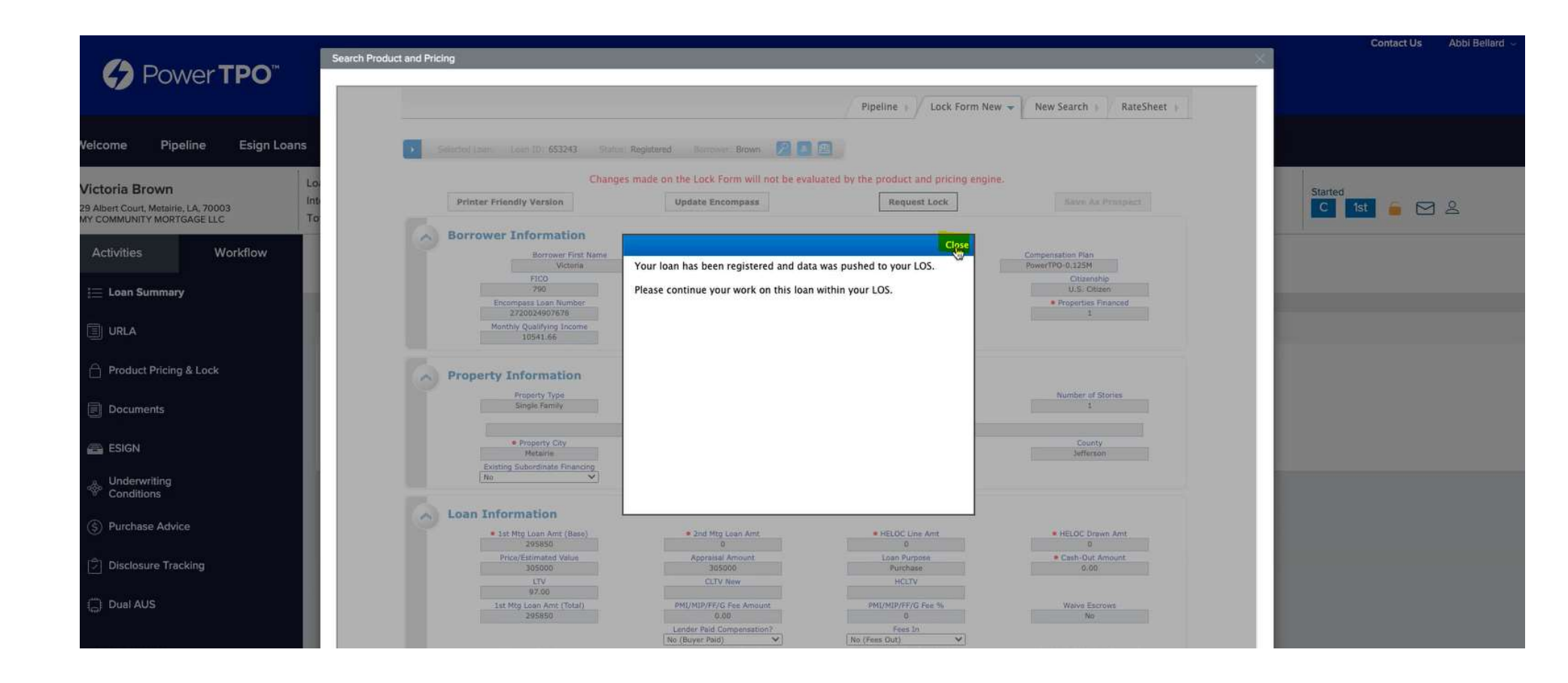

Go back to your file in ARIVE, update your pricing to 0 if the rate you choose is going to "par" If not, enter amount you will give as a lender credit. Click "Update".

| Purchase<br>Victoria Brown                | Review Fees Sections >                                  |                                                                                                    | Rate / Final Points         Est Closing Date         Est Funding Date           -2.283% / -\$6,754.48         Oct 17, 2024          Oct 17, 2024          Paul QM Test |             |         |             |    |
|-------------------------------------------|---------------------------------------------------------|----------------------------------------------------------------------------------------------------|----------------------------------------------------------------------------------------------------|-------------|---------|-------------|----|
| 29 Albert Court<br>Metairie LA 70003-6501 | Fees 👯 Collapse                                         | At Closing                                                                                                    | Rate / Final Points                                                                                                    |             | ×       |             |    |
|                                           | - A. ORIGINATION CHARGES                                |                                                                                                    | 10000 ACC-00                                                                                                    | 1           |         |             |    |
|                                           | APR% of Loan Amount (Points)                            | Note Rate Final Price                                                                                                    |                                                                                                    |             |         |             |    |
| loan & Property                           | APR Admin Fee                                           | \$1,095.00                                                                                                    | 6.125% 0% \$0                                                                                                    |             |         |             |    |
| Coarra Property                           | APR Originator Compensation                             |                                                                                                    | Add Non-Del Correspondent I                                                                                                    |             |         |             |    |
| Einancial Info                            | Processing Fee                                          | \$700.00                                                                                                    | Adjustments + Add                                                                                                    |             |         |             |    |
|                                           | B . SERVICES BORROWER CANNOT SHOP FOR                   |                                                                                                    | Name                                                                                                    | Туре        | LLPA    | Amount      |    |
| Products & Pricing                        | Appraisal Fee                                           | \$500.00                                                                                                    | Dece Drive                                                                                                    |             | 0.007%  | 00.014.04   |    |
| Review Fees                               | Credit Report Fee                                       | \$200.00<br>\$13.00<br>\$24.95                                                                                                    | Dase Fille                                                                                                    |             | -2.331% | -\$6,914.24 |    |
| Dual AUS                                  | Flood Determination Fee                                 |                                                                                                    | Purchase FICO/LTV (Ter                                                                                                    | Investor 0  | 0.125%  | \$369.81 📋  |    |
| Pre-Approval                              | MERS Registration Fee                                   |                                                                                                    | State Adjustment                                                                                                    | Investor    | -0.071% | -\$210.05 🗑 |    |
|                                           | APR Tax Service Fee                                     | \$85.00                                                                                                    | 10 10 10 10 10 10 10 10 10 10 10 10 10 1                                                                                                    |             | 1000000 |             |    |
| 📅 Loan Center 🛛 🧕                         | C . SERVICES BORROWER CAN SHOP FOR                      |                                                                                                    | Manual Adjustment                                                                                                    | Company     | 2.283%  | \$6,754.48  |    |
| · · · · · · · · · · · · · · · · · · ·     | Settlement Services                                     |                                                                                                    | Final Price                                                                                                    |             | 0.000%  | \$0         |    |
| Joj Client Needs 0/6                      | Title - Abstract or Title Search to Bayou Title, Inc    | \$200.00                                                                                                    |                                                                                                    |             |         | Cancel      | e  |
| (!) Conditions [0/0]                      | APR Title - Archiving Fee to Bayou Title, Inc           | \$45.00                                                                                                    | 1                                                                                                    | He Borrower |         | 5           | SE |
| Documents 13                              | APR Title - Courier/Wire/E-Mail Fee to Bayou Title, Inc | \$50.00                                                                                                    | Borrower                                                                                                    |             | 0 8 1   | SF          |    |
| Disclosure Forms                          | APR Title - Document Prep Fee to Bayou Title Inc        | Demonstration of the second second se |                                                                                                    |             | 3F      |             |    |

Next, Click on the 4506C screen on the lefthand menu.

Please complete this screen as applicable .

| Power TPO <sup>™</sup>                                                                                         |                                                                                                    |                |                                  |                                   |             |                                         |                                                     | Contact Us Abbi Bellard 🤟 |
|----------------------------------------------------------------------------------------------------|----------------------------------------------------------------------------------------------------|----------------|----------------------------------|-----------------------------------|-------------|-----------------------------------------|-----------------------------------------------------|---------------------------|
| Welcome Pipeline Esign Loa                                                                                     | ans Add New Loan Appraisa                                                                                              | Status Scenari | os Forms ~                       | Products ~                        | Resources ~ |                                         |                                                     |                           |
| <ul> <li>Victoria Brown</li> <li>29 Albert Court, Metairie, LA, 70003<br/>MY COMMUNITY MORTGAGE LLC</li> </ul> | Loan Number         2720024907           Interest Rate         6.125%           Total Loan Amount         \$295,850.00 | 678            | Loan Type<br>Loan Purpose<br>DTI | Convention<br>Purchase<br>33.407% | nal         | Loan to Va<br>Est. Closin<br>Lock Expir | alue 97.000%<br>Ig Date 10/17/2024<br>ration Date - | C 1st 🥫 🖂 🚊               |
| S Purchase Advice                                                                                              | Tax Form is for                                                                                                    |                |                                  |                                   | ✓ Add       | New Form                                |                                                     |                           |
| Disclosure Tracking                                                                                            | Populat for                                                                                                    | Nama           |                                  | Tumo                              | Vaar        |                                         | Transarint Ontion                                   |                           |
| Dual AUS                                                                                                    | Porrower                                                                                                    | Vietoria Prown |                                  | 1040                              | 2022 2022   |                                         | Record of Account                                   |                           |
| LOAN ACTIONS                                                                                                   | Borrower                                                                                                    | Victoria Brown |                                  | 1040                              | 2023, 2022  |                                         |                                                     | Edit/View                 |
| Import Additional Data                                                                                         | CoBorrower                                                                                                    | Boss Brown     |                                  | 1040                              | 2023 2022   |                                         | Record of Account                                   |                           |
| Request Disclosures                                                                                            |                                                                                                    | 1033 DIOWI     |                                  | 1040                              | 2023, 2022  |                                         | Record of Account                                   | Edit/View                 |
| Request UW Review                                                                                              | CoBorrower                                                                                                    | Ross Brown     |                                  |                                   | 2023, 2022  |                                         |                                                     | Edit/View                 |
| Anti-Steering Disclosure                                                                                       | 1                                                                                                    |                |                                  |                                   |             |                                         |                                                     |                           |
| 4506C                                                                                                    |                                                                                                    |                |                                  |                                   |             |                                         |                                                     |                           |
| Intent To Pro( 4506C                                                                                           |                                                                                                    |                |                                  |                                   |             |                                         |                                                     |                           |
| Order Appraisal                                                                                                |                                                                                                    |                |                                  |                                   |             |                                         |                                                     |                           |

Next click the Anti-Steering Disclosure on the lefthand menu bar.

Fill out options 1 & 2 as you would normally, based on the rate sheet. For Option 3 – put whatever you would want to credit the borrower for that rate. (\*Note – this does not have to match the rate sheet).

For the 4<sup>th</sup> option, put the rate you choose to disclose with (lock or floating) and put \$0 under total origination points if that is at par and you have not chosen to give a lender credit (this is only if the pricing is in green) – you do not have to give the borrower the credit as this is paid back to you.

Please ensure NOT TO CHECK any options on the left hand side circled in blue.

Click SUBMIT once completed.

\*\*\*\*Since this is a correspondent loan, the anti-steering disclosure will NOT go out with the initial disclosure package\*\*\*\*\*

|                                                                                     |                                                   |                                                   |                                                              |                                                                |                                                                             |                            | Contact Us Abbi Be                                      | llard 🖂 |
|-------------------------------------------------------------------------------------|---------------------------------------------------|---------------------------------------------------|--------------------------------------------------------------|----------------------------------------------------------------|-----------------------------------------------------------------------------|----------------------------|---------------------------------------------------------|---------|
| Power TPO <sup>**</sup>                                                             |                                                   |                                                   |                                                              |                                                                |                                                                             |                            |                                                         |         |
|                                                                                     |                                                   |                                                   |                                                              |                                                                |                                                                             |                            |                                                         |         |
| Welcome Pipeline Esign Loan                                                         | ns Add New Loan                                   | Appraisal Status Scenari                          | os Forms ~                                                   | Products ~ Resource                                            | es ~                                                                        |                            |                                                         |         |
| Victoria Brown<br>29 Albert Court, Metalrie, LA, 70003<br>MY COMMUNITY MORTGAGE LLC | Loan Number<br>Interest Rate<br>Total Loan Amount | 2720024907678<br>6.125%<br>\$295,850.00           | Loan Type<br>Loan Purpose<br>DTI                             | Conventional<br>Purchase<br>33.407%                            | Loan to Value<br>Est. Closing Date<br>Lock Expiration Date                  | 97.000%<br>10/17/2024<br>- | C 1st 💪 🖂 🖉                                             |         |
| (§) Purchase Advice                                                                 |                                                   |                                                   |                                                              |                                                                |                                                                             |                            |                                                         |         |
| Disclosure Tracking                                                                 | Anti-Steering Disclosure                          | submitted.                                        |                                                              |                                                                |                                                                             |                            |                                                         |         |
| 🚔 Dual AUS                                                                          | Type of Transaction                               | Adjustable Rate                                   |                                                              |                                                                |                                                                             | Interest Rate              | Total origination points or fees<br>and discount points |         |
| LOAN ACTIONS                                                                        | Option 1                                          | Loan with the lowest Ir                           | terest Rate                                                  |                                                                |                                                                             | 5.125 %                    | \$ 2559                                                 |         |
| Import Additional Data<br>Request Disclosures                                       | Option 2                                          | Loan with the lowest Ir<br>balloon payment in the | terest Rate without negati<br>first 7 years of the life of t | ve amortization, a prepayment<br>he loan, a demand feature, sh | t penalty, interest-only payments, a<br>ared equity, or shared appreciation | 5.125 %                    | \$ 2559                                                 |         |
| Request UW Review                                                                   |                                                   |                                                   |                                                              |                                                                |                                                                             |                            |                                                         |         |
| Request Withdraw                                                                    | Option 3                                          | Loan with the lowest to                           | tal dollar amount for origir                                 | nation points or fees and disco                                | unt points                                                                  | 8,125 %                    | \$-5000 -13088                                          |         |
| Anti-Steering Disclosure                                                            |                                                   |                                                   |                                                              |                                                                |                                                                             |                            |                                                         |         |
| 4506C                                                                               |                                                   |                                                   |                                                              |                                                                |                                                                             |                            |                                                         |         |
| Intent To Proceed                                                                   | You are applying for a l                          | loan with the following terms                     |                                                              |                                                                |                                                                             | 6.125 %                    | \$                                                      |         |
| Order Appraisal                                                                     | -                                                 |                                                   |                                                              |                                                                |                                                                             |                            |                                                         |         |
| Change of Circumstance                                                              |                                                   |                                                   |                                                              |                                                                |                                                                             |                            | Submit                                                  |         |

#### CORRECT VIEW OF ANTI STEERING

| OUNEO |          |         | VIIOIL  |     |
|-------|----------|---------|---------|-----|
|       | - Alle-9 | teering | Diacida | uic |

| vne of Iranea   | ction (check one)                                                                                                    |               |                                   |
|-----------------|----------------------------------------------------------------------------------------------------|---------------|-----------------------------------|
| Type of Transac | cuon (cneck one)                                                                                                    |               | Total activity from an factor and |
| Fixed Rate      | Adjustable Rate                                                                                                    | Interest Rate | discount points                   |
| Option 1        | Loan with the lowest Interest Rate                                                                                                    | 5.125 %       | \$ 2,559.00                       |
| Option 2        | Loan with the lowest Interest Rate without<br>negative amortization, a prepayment<br>penalty, interest?only payments, a balloon<br>payment in the first 7 years of the life of<br>the loan, a demand feature, shared equity,<br>or shared appreciation | 5.125 %       | \$2,559.00                        |
| Option 3        | Loan with the lowest total dollar<br>amount for origination points or<br>fees and discount points                                                                                                    | 8.125 %       | \$                                |

Next, you will need to download your fee sheet from ARIVE. Ensure all your fees are accurate.

Go to Review Fees  $\rightarrow$  Preview/Download IFW.

| ARIVE 🌧 Das                                | hboard Loans Leads Pricing V Contacts V Reports V                           |                         |                      | Search or /   | 🔍 🕪 🏛 🕏 💽 🌔 |  |  |  |  |
|--------------------------------------------|-----------------------------------------------------------------------------|-------------------------|----------------------|---------------|-------------|--|--|--|--|
| Loans > 12782023                           | ● Pre-Approved ∨ LTV 97.00% ∨ FICO 790 ∨ ▲ 6.125% ∨ DTI 23.18% / 33.17% ∨ F | TC \$19,160.38 ~        |                      |               |             |  |  |  |  |
| Purchase<br>Victoria Brown                 | Review Fees Sections v G Smart Fees                                         |                         |                      |               |             |  |  |  |  |
| Invite Borrower                            | Fees ## Collapse                                                            | At Closing              | Before Closing       | Paid By       |             |  |  |  |  |
| 29 Albert Court<br>Metaine LA 70003-6501   | G.INITIAL ESCROW PAYMENT AT CLOSING 	☐ Calculate     \$1,707.27             |                         |                      |               |             |  |  |  |  |
|                                            | Hazard Insurance Reserve 3 months                                           | \$975.00                | 1                    | +II+ Borrower | S wc        |  |  |  |  |
|                                            | Mortgage Insurance Reserve 0 months                                         |                         |                      |               | S WC        |  |  |  |  |
| 🕗 Loan & Property                          | Property Taxes 3 months                                                     | \$732.27                | 1                    | -ii- Borrower | S wc        |  |  |  |  |
| Borrower Info                              | Supplemental Property Insurance Reserve <u>0 months</u>                     |                         | 1                    |               | © wc        |  |  |  |  |
| Financial Info                             | Aggregate Adjustment 2 Cushion Months                                       |                         | 1                    |               | S WC        |  |  |  |  |
| ~                                          | - H.OTHER \$744.43                                                          |                         |                      |               |             |  |  |  |  |
| <ul> <li>Products &amp; Pricing</li> </ul> | Title Insurance                                                             |                         |                      |               |             |  |  |  |  |
| Review Fees                                | Title - Owner's Title Insurance to Xperience Title, LLC                     | \$544.43                | 1                    | +II+ Borrower | S SF        |  |  |  |  |
| Dual AUS                                   | Verification Fee                                                            | \$200.00                | 1                    | +li+ Borrower | 9           |  |  |  |  |
| Pre-Approval                               | J. TOTAL CLOSING COSTS                                                      | \$12                    | ,510.38              |               |             |  |  |  |  |
| 🐨 Loan Center 😐                            | Lender Credit \$0.00 Cure Amount                                            |                         |                      |               | wc          |  |  |  |  |
|                                            | Closing Costs Subtotals                                                     | \$12,510.38             | 3                    | Borrower      |             |  |  |  |  |
| j∛j Client Needs 0/6                       |                                                                             |                         |                      |               |             |  |  |  |  |
| () Conditions 0/0                          |                                                                             |                         |                      |               |             |  |  |  |  |
| Documents 13                               | Calculating Cash to Close                                                   |                         | Preview/Download Fee | Worksheet     |             |  |  |  |  |
| Disclosure Forms                           | Description                                                                 |                         |                      |               |             |  |  |  |  |
| Loan Quotes                                | Total Closing Costs (J)                                                     | Cash from Borrower : \$ | 19,160.38            |               | (           |  |  |  |  |

### Save the preview as PDF (control + P) $\rightarrow$ click save.

|          | C Cast Annual C Desergence                                                                   | ers.com                                   |                                                                                                   | PLACE MONTH              |                            |                 |
|----------|----------------------------------------------------------------------------------------------|-------------------------------------------|---------------------------------------------------------------------------------------------------|--------------------------|----------------------------|-----------------|
|          | Your actual rate, payment and costs<br>Octav Number 12762023                                 | s could be higher.                        | Get an official Loan Estimate before choosis                                                      | ng a loan.               | Destination                | Save as PDF     |
|          | Loan Purpose. Purchase<br>Property Type: Single Family (1-4 Units)<br>Credit Score: Verified | Purchase Price<br>Occupancy<br>28 / State | \$305,000.00 Loan Amount: \$<br>Primary Residence No. of Units: 1<br>70003 / Loatslana Escrow No. | 295,850.00               |                            |                 |
| Color    | Product: 30 Year CONVENTIONAL Fixed                                                          | Rate / APR:                               | 6.125%/6.445% Lock Period: 3                                                                      | 0 Days                   | Pages                      | <u>.</u>        |
|          | Lender Fees                                                                                  | \$1,795.00                                | Taxes and Other Government Fees                                                                   | \$381.00                 |                            |                 |
|          | 0.000% of Loan Amount (Points)<br>Admin Fee                                                  | \$0.00<br>\$1,095.00                      | Recording Fees                                                                                    | \$381.00                 | Pages per sheet            |                 |
| Solution | Originator Compensation<br>Processing Fee                                                    | \$0.00<br>\$700.00                        | Prepaids and Initial Escrow Payment at Closing                                                    | \$4,351.98               |                            |                 |
|          | Third Burtu Ease                                                                             | 83 002 43                                 | Preparts                                                                                          |                          | Print using system dialog. | ( <b>\`#</b> P) |
|          | Services You Cannot Shop For                                                                 |                                           | Mortgage traurance Premium (0 Months @ \$76.76)                                                   | \$0.00                   |                            |                 |
|          | Apprainal Fee                                                                                | \$500.00                                  | Property Taxes (0 Months @ \$244.00)                                                              | \$0.00                   |                            | 100             |
|          | Credit Report Fee<br>Flood Determination Fee                                                 | \$200.00                                  | Supp Property Insurance Premium (0 Months @ \$0.                                                  | 00) \$0.00               | Open PDF in Preview        | 123             |
| t Score  | MIRS Regunation Fee                                                                          | \$24.95                                   | Initial Escrow Payment at Closing                                                                 |                          |                            |                 |
|          | Tas Service Hee                                                                              | \$85.00                                   | Hazard Insurance Reserve (3 Months @ \$325.00)<br>Mortgage Insurance Reserve (3 Months @ \$78.76) | \$975.00                 |                            |                 |
|          | Services You Can Shop For                                                                    |                                           | Property Taxes [3 Months @ \$244,09)                                                              | \$732.27                 |                            |                 |
| Now      | Title Insurance                                                                              | \$2,214.47                                | Aggregate Adjustment                                                                              | \$0.00                   |                            |                 |
|          |                                                                                              |                                           |                                                                                                   |                          |                            |                 |
|          | Estimated Proposed Monthly Housing Expense                                                   |                                           | Estimated Funds to Close:                                                                         |                          |                            |                 |
|          | First Mortgage P&I                                                                           | \$1,797.62                                | Downpayment/Funds from Biorower                                                                   | \$9,150.00               |                            |                 |
|          | Other Financing P&I<br>Homeowner's Insutance                                                 | \$0.00                                    | Lender Fees<br>Third Party Fees                                                                   | \$1,795.00<br>\$3,982.42 |                            |                 |
|          | Property Taxes<br>Mechanics Insurance                                                        | \$244,00                                  | Taxes and Other Sovermant Fees                                                                    | \$381,00                 |                            |                 |
|          |                                                                                              |                                           | Estimated Total Payoffs                                                                           | \$0.00                   |                            |                 |
|          |                                                                                              |                                           | Funds Due from Borrower (A)                                                                       | \$21,660.38              |                            |                 |
|          |                                                                                              |                                           | Deposit<br>Landar Condition                                                                       | \$2,590.00               |                            |                 |
|          |                                                                                              |                                           | Seler Crodits                                                                                     | \$0.00                   |                            |                 |
|          | TOTAL ADDROVISATED MIGHTLE V DAVAENT                                                         | 42.442.47                                 | Total Credits Applied (B)                                                                         | \$2,500.00               |                            |                 |
|          | TOTAL APPROXIMATED MONTHLY PAYMENT                                                           | \$2,443.47                                | ESTIMATED CASH FROM BORROW[R (A -B)                                                               | 210,100.38               |                            |                 |

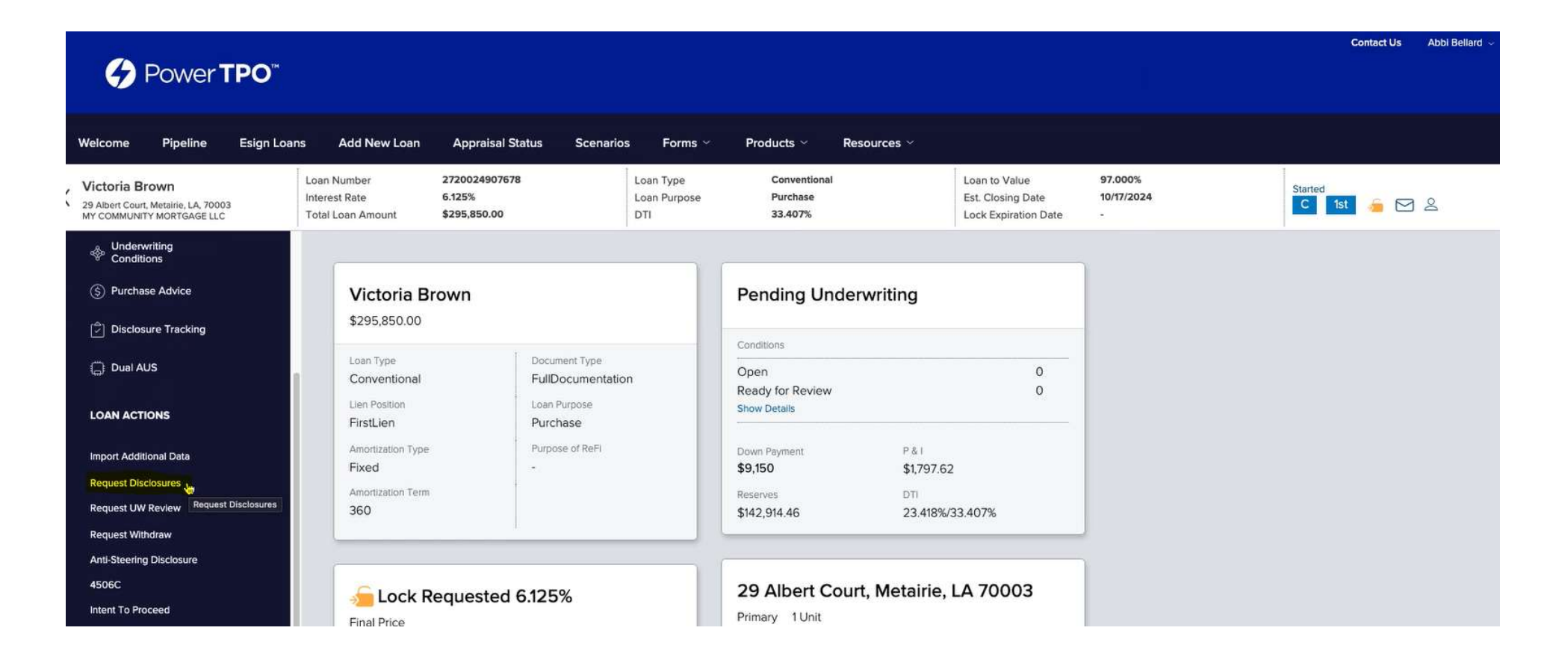

A pop up box will apear with any missing fields, please fill out accordingly, then upload your IFW under required documents.

Once the checkmark is green, click "Update" to save.

| Power TPO                                                                                 | in.                                                     | Missing required fields and documents   |                       | ж                                     | Contact Us Abbi Bellard 🤟 |
|-------------------------------------------------------------------------------------------|---------------------------------------------------------|-----------------------------------------|-----------------------|---------------------------------------|---------------------------|
|                                                                                           |                                                         | Documents Missing Attachments           |                       |                                       |                           |
| elcome Pipeline Esign                                                                     | Loans Add New Loan                                      | Document *TPO - Disclosure Request is m | ssing an attachment   |                                       |                           |
| <b>fictoria Brown</b><br>9 Albert Court, Metairie, LA, 70003<br>IY COMMUNITY MORTGAGE LLC | Loan Number 2<br>Interest Rate 2<br>Total Loan Amount 2 | Required Documents                      |                       |                                       | C 1st 🚄 🖂 2               |
| S Purchase Advice                                                                         |                                                         | ✓ *TPO - DISCLOSURE REQUEST             |                       | Comments                              |                           |
| Disclosure Tracking                                                                       | Request Dis                                             |                                         | Drag & Drop files     | here or Browse for files              |                           |
| () Dual AUS                                                                               | Status                                                  | IFW.pdf                                 | x<br>633.31 KB        |                                       |                           |
| LOAN ACTIONS                                                                              | Application Date<br>09/11/2024                          |                                         | ■ 100 %<br>ompleted ⊘ |                                       |                           |
| Import Additional Data                                                                    |                                                         |                                         |                       |                                       |                           |
| Request Disclosures                                                                       | Borrower Informat                                       |                                         | Cancel                |                                       |                           |
| Request UW Review                                                                         | Select Borrower Pal                                     | IFW.pdf                                 | Abbi Bellard          | ₹.                                    |                           |
| Request Withdraw                                                                          | (1) Victoria Brown                                      |                                         |                       |                                       |                           |
| Anti-Steering Disclosure                                                                  |                                                         |                                         |                       |                                       |                           |
| 4506C                                                                                     | Bottower                                                |                                         |                       | · · · · · · · · · · · · · · · · · · · |                           |
| Intent To Proceed                                                                         | Bo                                                      |                                         |                       | Review Loan Update                    |                           |
| Order Appraisal                                                                           | Dates                                                   | Vor Midelo Nama Walters                 |                       | Co-Borrowel Middle Name               |                           |
| Request CD                                                                                | Bono                                                    |                                         |                       | Co o anower widdle trante a David     |                           |

Then you can click "Request Disclosures".

Click "Continue" on the box that asks if you would like to proceed.

A Power TPO team member will email you a copy of the initial LE for approval.

| Power <b>TPO</b> <sup>**</sup>                                                      |                                               |                                     |                                  |                                     |                                                     |                                       | Contact Us Abbi Bellard 🐱 |
|-------------------------------------------------------------------------------------|-----------------------------------------------|-------------------------------------|----------------------------------|-------------------------------------|-----------------------------------------------------|---------------------------------------|---------------------------|
| Welcome Pipeline Esign Loa                                                          | ns Add New Loan                               | Appraisal Status                    | Scenarios Forms ~                | Products ~ Re:                      | sources 🗠                                           |                                       |                           |
| Victoria Brown<br>29 Albert Court, Metairie, LA, 70003<br>MY COMMUNITY MORTGAGE LLC | Loan Number2Interest Rate6Total Loan Amount\$ | 720024907678<br>.125%<br>295,850.00 | Loan Type<br>Loan Purpose<br>DTI | Conventional<br>Purchase<br>33.407% | Loan to Value<br>Est. Closing De<br>Lock Expiration | 97.000%<br>ate 10/17/2024<br>n Date - | C 1st 💪 🖂 😫               |
| (§) Purchase Advice                                                                 |                                               |                                     |                                  |                                     |                                                     |                                       |                           |
| Disclosure Tracking                                                                 | Request Dis                                   | closures                            |                                  |                                     |                                                     |                                       | Request Disclosures       |
| ()⊧ Dual AUS                                                                        | Status                                        |                                     |                                  |                                     |                                                     |                                       |                           |
| LOAN ACTIONS                                                                        | Application Date<br>09/11/2024                |                                     | Request Disclosures              | s Date                              | Completed By                                        |                                       |                           |
| Import Additional Data                                                              |                                               |                                     |                                  |                                     |                                                     |                                       |                           |
| Request Disclosures                                                                 | Borrower Information                          | on                                  |                                  |                                     |                                                     |                                       |                           |
| Request UW Review                                                                   | Select Borrower Pair                          |                                     |                                  |                                     |                                                     |                                       |                           |
| Request Withdraw                                                                    | (i) Victoria Brown 8                          | KOSS Brown                          | •                                |                                     |                                                     |                                       |                           |
| Anti-Steering Disclosure<br>4506C                                                   | Borrower                                      |                                     |                                  |                                     | Co-Borrower                                         |                                       |                           |
| Intent To Proceed                                                                   | Borr                                          | ower First Name Victoria            |                                  |                                     | Co-Borrow                                           | er First Name Ross                    |                           |
| Order Appraisal                                                                     | Borrov                                        | ver Middle Name Walters             |                                  |                                     | Co-Borrower                                         | Middle Name David                     |                           |

### MORTGAGEE CLAUSE FOR TITLE/CPL/INSURANCE:

My Community Mortgage LLC 1138 N Dupre New Orleans, LA 70119 LN #